#### JSME

Апплет **JSME** имеет очень простую структуру, причем на данном сайте доступны далеко не все его возможные функции.

В большинстве случаев порядок работы здесь таков:

1) нажать управляющую кнопку,

2) выполнить соответствующее действие в поле апплета.

## Первая горизонтальная линейка управляющих кнопок

|              | "Очистить поле"<br>Удаляет нарисованную структуру.                                                                                                    |
|--------------|----------------------------------------------------------------------------------------------------|
| ×            | "Стереть".<br>Для удаления атома из структуры необходимо щелкнуть по атому.<br>Для удаления химической связи необходимо щелкнуть по связи.                                                                       |
| ₩            | "Стереть функциональную группу"<br>Удаляет фрагмент структуры.<br>При наведении курсора на связь выделяется та группа атомов, которая может<br>быть удалена. Для удаления этих атомов следует щелкнуть по связи. |
| 之            | "Изменить заряд атома".                                                                                                    |
| $\checkmark$ | "Отменить последнее действие".                                                                                                    |
| $\bigcirc$   | "Восстановить отмененное действие".                                                                                                    |
| ×            | "Присоединить следующий цикл к выбранному атому как спироцикл".                                                                                                    |
| i            | Информация о программе и гиперсвязь к файлу помощи.                                                                                                    |

#### Вторая горизонтальная линейка управляющих кнопок

| $  - = = \sim $ | "Нарисовать химическую связь": стерео-, одинарную,<br>двойную, тройную, цепочку одинарных.    |
|-----------------|-----------------------------------------------------------------------------------------------|
|                 | Если одна из этих кнопок нажата, при щелчке по экрану                                         |
|                 | отображается соответствующая связь углерод-углерод.                                           |
|                 | Для наращивания структуры следует щелкать по нужному                                          |
|                 | атому в структуре.                                                                            |
|                 | Для изменения порядка связи в изображенной структуре                                          |
|                 | следует щелкать по связи.                                                                     |
|                 | По умолчанию, предполагается, что атом углерода                                               |
|                 | четырехвалентен и к нему присоединено соответствующее                                         |
|                 | число атомов водорода, которые не отображаются на экране. <i>Связи С-Н рисовать не над</i> о. |

|    | <ul> <li>"Нарисовать цикл": набор готовых структурных фрагментов.<br/>Если одна из этих кнопок нажата, при щелчке по экрану<br/>отображается соответствующий цикл.</li> <li>Наращивание структуры имеет особенности.</li> <li>Если в имеющейся структуре щелкнуть по первичному атому<br/>углерода, цикл встраивается так, что этот атом станет<br/>частью цикла.</li> <li>Если в имеющейся структуре щелкнуть по вторичному или<br/>третичному атому углерода, цикл присоединяется к этому<br/>атому через связь С-С.</li> <li>Если в имеющейся структуре щелкнуть по химической связи,<br/>цикл встраивается так, что эти два атома станут частью<br/>цикла. Так формируют конденсированные циклические<br/>структуры.</li> <li>Для получения спироциклических структур есть два способа.</li> <li>а) добавлять цикл, удерживая клавишу Shift;</li> <li>б) перейти в режим "спиро" (кнопка ) и затем добавлять<br/>цикл.</li> </ul> |
|----|----------------------------------------------------------------------------------------------------|
| FG | "Добавить функциональную группу": список готовых<br>структурных фрагментов.<br>Для добавления функциональной группы можно выбрать ее<br>в этом списке, а затем щелкнуть по тому атому в имеющейся<br>структуре, к которому она должна быть подсоединена.                                                                                                    |

### Вертикальная линейка управляющих кнопок.

Для замены изображенного атома на атом иного элемента следует нажать соответствующую кнопку слева и щелкнуть по нужному атому в структуре.

Если в левой колонке отсутствует кнопка с нужным химическим элементом, то его

можно добавить кнопкой

(появится графа, в которой следует вписать недостающий химический символ).

# Упражнение

Нарисуйте в поле апплета структурные формулы изобутана, метилацетата, фенола, нафталина.